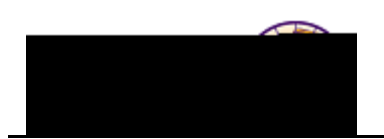

## **Request Completion Report**

Purpose: A Completion Report is the data analysis used for graduation checkout.

- This report includes NO In-Progress Courses
- This report can be generated for current, suspended, or graduated students (until active in a new program).

The following instructions describe how to request a completion report.

| Step | Action                                                                                                    |
|------|----------------------------------------------------------------------------------------------------|
| 1.   | Navigate to the <b>Request Advisement Report</b> page. Main Menu > Academic<br>Advisement > Student Advisement > Request Advisement Report             |
|      |                                                                                                    |
|      |                                                                                                    |
|      |                                                                                                    |
|      |                                                                                                    |
|      |                                                                                                    |
|      |                                                                                                    |
|      |                                                                                                    |
|      |                                                                                                    |
|      |                                                                                                    |
|      | <i>Note:</i> If a completion report already exists for a student, you may use the <i>Find an Existing Value</i> tab to search for an existing request. |

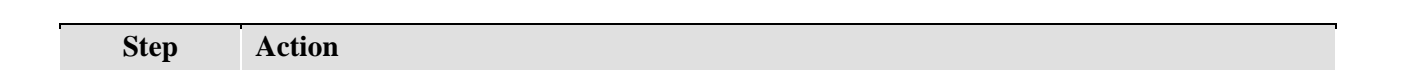

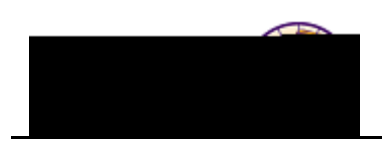

| Step | Action                                                                                                    |  |  |  |  |  |  |
|------|----------------------------------------------------------------------------------------------------|--|--|--|--|--|--|
| 5.   | Click the <b>Process Request</b> button.                                                                                                    |  |  |  |  |  |  |
|      | <b>Result:</b> The Completion report displays.                                                                                                    |  |  |  |  |  |  |
|      | Completion Checkout Advisement Report-All Careers                                                                                                    |  |  |  |  |  |  |
|      | University of Northern Iowa   Undergraduate                                                                                                    |  |  |  |  |  |  |
|      | This report last generated on 01/17/2013 2:43PM                                                                                                    |  |  |  |  |  |  |
|      | <b>และเราะสุของ</b><br>เล่าราย เล่าราย เล่าราย เล่าราย เล่าราย เล่าราย เล่าราย เล่าราย เล่าราย เล่าราย เล่าราย เล่าราย เล่าราย เล่าราย                                                                         |  |  |  |  |  |  |
|      | Taken - Transfer - Reneat - Transfer Reneat - In Progress - Rlanged - What if -                                                                                                    |  |  |  |  |  |  |
|      |                                                                                                    |  |  |  |  |  |  |
|      | The Advisement Report is for Advising purposes only. It is not an official record. Federal law prohibits transmittal to a third party. Report questions or concerns to the Office of the Registrar. (RG-50002) |  |  |  |  |  |  |
|      | COURSES IN PROGRESS                                                                                                    |  |  |  |  |  |  |
|      | UNIVERSITY REQUIREMENTS FOR GRADUATION (2008-PRESENT)                                                                                                    |  |  |  |  |  |  |
|      | UNIVERSITY COMPETENCY SUMMARY                                                                                                    |  |  |  |  |  |  |
|      | I IRERAL ARTS CORF. (04)                                                                                                    |  |  |  |  |  |  |
|      | ELECTIVES & COURSES NOT USED                                                                                                    |  |  |  |  |  |  |
|      |                                                                                                    |  |  |  |  |  |  |

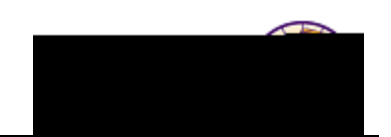

## **Printing the Completion Report**

Click the yellow **View Report as PDF** button at the top of the report. The Report displays in a PDF window and you may now click the **Print** button on the toolbar to print the report.

| Net U.M. ANTRANSCOMMUNICATION CONTRACTOR                                                                                                    |                                                    |                                                                                                    | 01/17/2013 20040 00165570                                                                                                    | Annahan an an an an Annahan Annahan an Annahan an Annahan an Annahan an Annahan an Annahan an Annahan an Annahan                                                                                                    | 2010 No                      | 1025007.74976280.            |
|----------------------------------------------------------------------------------------------------|----------------------------------------------------|----------------------------------------------------------------------------------------------------|----------------------------------------------------------------------------------------------------|----------------------------------------------------------------------------------------------------|------------------------------|------------------------------|
| ALLCorgers and                                                                                                    |                                                    |                                                                                                    |                                                                                                    |                                                                                                    |                              |                              |
| Pam Panther                                                                                                    |                                                    |                                                                                                    |                                                                                                    |                                                                                                    |                              |                              |
| <u></u> ronran                                                                                                    |                                                    |                                                                                                    | · •                                                                                                    |                                                                                                    |                              |                              |
| Undergraduate Career                                                                                                    | FALL 2009                                          |                                                                                                    |                                                                                                    |                                                                                                    | N = Excelled ID = in Dro     | arees 1                      |
| ACCORDENT OF THE PARTY AND A STREET AND AND A STREET AND AND AND A STREET AND AND A STREET AND A STREET AND A | CONTRACTOR AND AND AND AND AND AND AND AND AND AND | anala - ann ann ann ann ann ann ann ann ann                                                                     |                                                                                                    | ashangaradaa                                                                                                    |                              | Carling and                  |
|                                                                                                    | MENT REPORT                                        | ownooco on built is not on                                                                                      |                                                                                                    |                                                                                                    |                              | I PENENDA                    |
| monthe and the second second sec                                                                                                    | D0-000-0                                           | The second second second second second second second second second second second second second second second se | William Startin Ballin Bernet                                                                                                    | A CONTRACTOR OF THE OWNER                                                                                                    |                              | DYNAME D                     |
|                                                                                                    |                                                    |                                                                                                    | URSES IN PROGRE                                                                                                    | 22                                                                                                    |                              |                              |
|                                                                                                    |                                                    | AT I                                                                                                    | nalem estad entry pair fogen i brenen                                                                                                    | elala atechnomenes (re                                                                                                    | urses que l'anno consecution | la contralizza de la co      |
| destations/symine-resonations deniary ansa.                                                                                                    | et all the profile of the free states of the       | ACTING OF A DESCRIPTION OF A DESCRIPTION OF A DESCRIPTION OF A DESCRIPTION OF A DESCRIPTION OF A DESCRIPTION OF | C Para Carlos Contractor Contractor Contract |                                                                                                    | of set of the second second  | ROTHINGTON                   |
| and a submitted of the second state of the submitted of the submitted of the submitted of the submitted of the                                                                                                    |                                                    |                                                                                                    |                                                                                                    |                                                                                                    |                              | NULLBOOK                     |
| and a the or to the second to grant and and a second the second traces                                                                                                    | IIII I JOED                                        | al arts core/m                                                                                                  | สมเคราะเราะสมออกเราะ                                                                                                    | សែល ហើយនៅខែភ្លុំចងទាំងសំរោងដែ                                                                                                    | ite-grateer-i ve-audôžji''   | (DC-6                        |
|                                                                                                    | T post to state                                    | III II WAARA                                                                                                    | The second second second second second second second second second second second second second second second s                                                                                                    | SDRIFY DEADLO                                                                                                    |                              | INTERNAL P                   |
| MRHTENGLES                                                                                                    |                                                    |                                                                                                    | 977- 1 ·····                                                                                                    | 2480.31 BC. (                                                                                                    | (0-0000)                     | EMPHON                       |
| Sat                                                                                                    | isfied: 4 Courses Required (RG                     | 2=50500)                                                                                                    |                                                                                                    | IUNITRE                                                                                                    | UUREN EN ESTERAT             | 何他何能                         |
|                                                                                                    | r ongest oeglee, plus 32                           | ∧ 1A Writing a                                                                                                  | nd Reading                                                                                                    | 0.4%                                                                                                    | hada an re-nov societantema  | 536)                         |
| or additional degree.                                                                                                    |                                                    | Satisfied 1 Course                                                                                              | Provinse (NEUCIOSimumous                                                                                                    |                                                                                                    |                              | units fo                     |
| Vesearch Dashalas.of Asta                                                                                                    | TTT                                                |                                                                                                    |                                                                                                    |                                                                                                    |                              | allege writings -            |
| Aud B. Speaking and Listening                                                                                                    | Satistied 120 Phils Real                           | ired (IIN-040):                                                                                                 |                                                                                                    |                                                                                                    |                              |                              |
| Satisfied: 1 Course Required (LN-115)                                                                                                    |                                                    | DEGREE UNIT LI                                                                                                  | MITS                                                                                                    |                                                                                                    |                              | _                            |
| () เหล พระะดิสมัริสารสงสำราชการ (magazing)                                                                                                    | <u></u>                                            |                                                                                                    | antis CERESTET in the Old                                                                                                    | The second second second second second second second second second second second second second second second s                                                                                                    | ped Sig Whichustern Marine   |                              |
| ณสโตโหละเดิสโตโลนอาสุกส์ไปเองียาสารสมีลณ                                                                                                    |                                                    | en; neaching; azaoi soi soi xtei                                                                                |                                                                                                    |                                                                                                    |                              |                              |
| HISTORIC INCOMPOSITION IN 1923 BILL                                                                                                    | norphological choy                                 | A-9AMO Interpretary in                                                                                          | and                                                                                                    | A AT A CONTRACTOR OF A CONTRACTOR OF A CONTRAC | <u>×</u>                     | 512                          |
|                                                                                                    | AND DOCK                                           |                                                                                                    | Units=6.00                                                                                                    | tised                                                                                                    |                              |                              |
| Satisfied: 1 Course Require                                                                                                    | 1 (I N-300)                                        |                                                                                                    | DESDENCE                                                                                                    |                                                                                                    | INT                          |                              |
| re Pentimuethal MIR Refident to page 700 diterio Requirement                                                                                                    | 450 10 10                                          | wersona we mess                                                                                                 | 300                                                                                                    | Differ Triden                                                                                                    | IIISatistied Aria            | a Ricoreeren                 |
|                                                                                                    |                                                    |                                                                                                    | TARD ASSAULT-PARAMETER                                                                                                    | norvepsatsin                                                                                                    | N DE MULLERATSULATION        |                              |
| Register werden in des gegennen werden werden.<br>Vertref                                                                                                    |                                                    |                                                                                                    |                                                                                                    |                                                                                                    | austied a baurses Res        | IIII MAGES                   |
| nakinin hikiki (1934-kasinini kai 1947). Tahun kara                                                                                                    | Annual Contract Annual                             | në majora retjit të n gren të                                                                                   | TA, SER PLAUTOR OF LATES (*4                                                                                                    | G-014U0j                                                                                                    | Buill Chelestore is          | ania destancia               |
| Permanent in American Comment                                                                                                    |                                                    |                                                                                                    |                                                                                                    |                                                                                                    |                              | har ang <del>a dala</del> ng |
|                                                                                                    |                                                    |                                                                                                    |                                                                                                    |                                                                                                    |                              |                              |
|                                                                                                    |                                                    |                                                                                                    |                                                                                                    |                                                                                                    |                              |                              |
|                                                                                                    |                                                    |                                                                                                    |                                                                                                    |                                                                                                    |                              |                              |
|                                                                                                    |                                                    |                                                                                                    |                                                                                                    |                                                                                                    |                              |                              |
|                                                                                                    |                                                    | Same Parte                                                                                                    | 7.12                                                                                                    |                                                                                                    | Marine 27 - 1990             | Contraction of the           |
| - P.W. 140                                                                                                    | -                                                  |                                                                                                    |                                                                                                    |                                                                                                    |                              |                              |